# [링크패스] 간편 인증하기 (거래처 안내용) v1.0

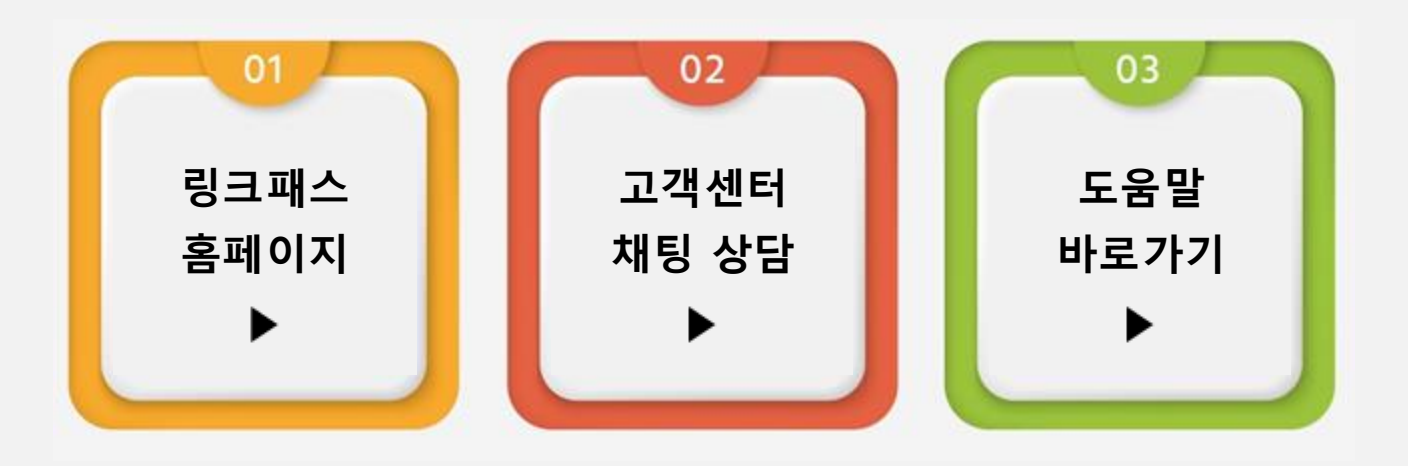

고객 센터 안내 문의 주시면 빠르게 안내 드리겠습니다

개인사업자 진행 방법

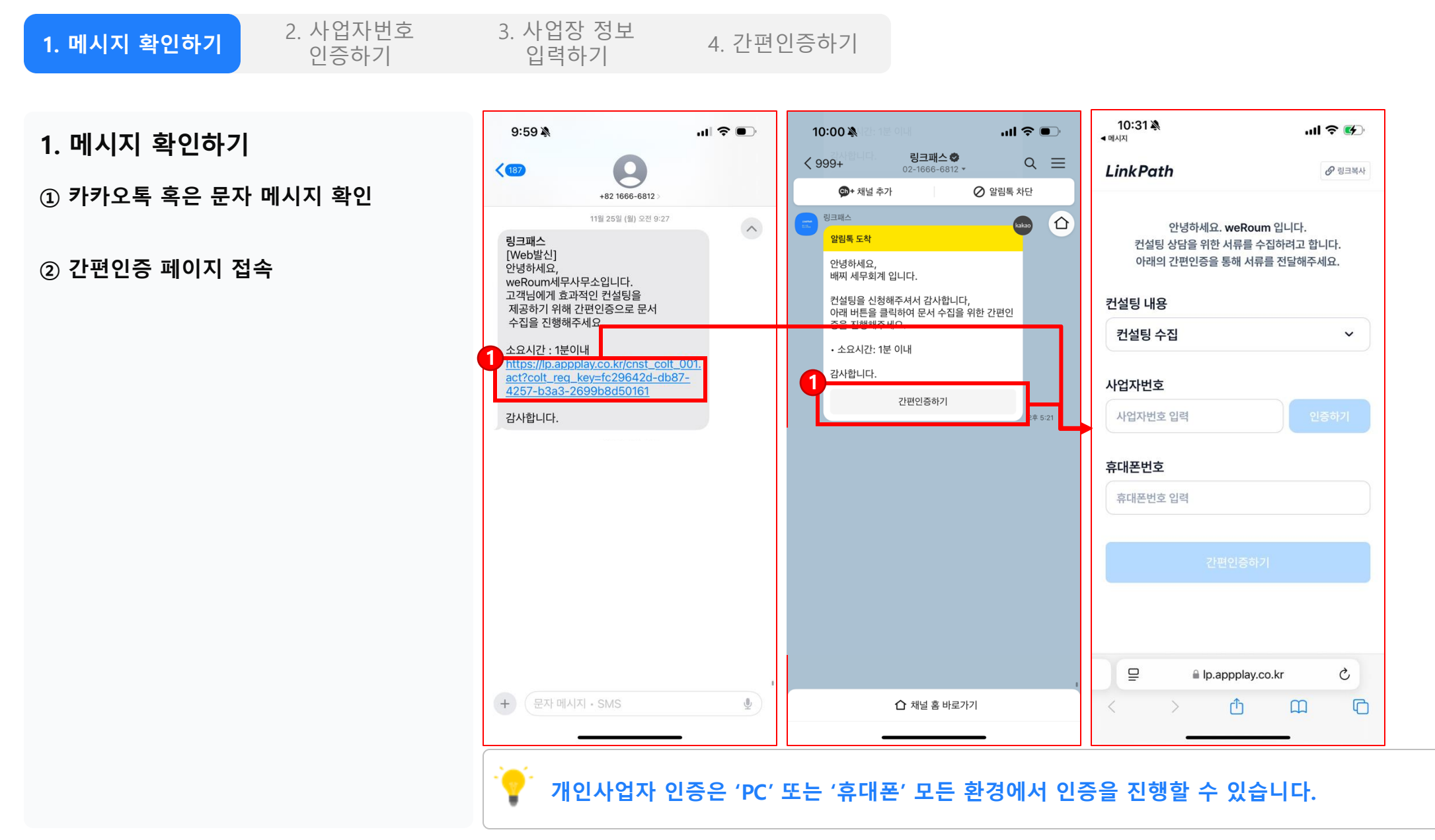

2. 사업자번호 인증하기

② 사업자번호 인증

③ 휴대폰번호 입력

④ 간편인증하기 클릭

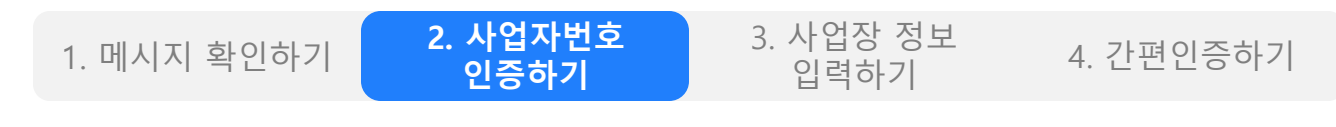

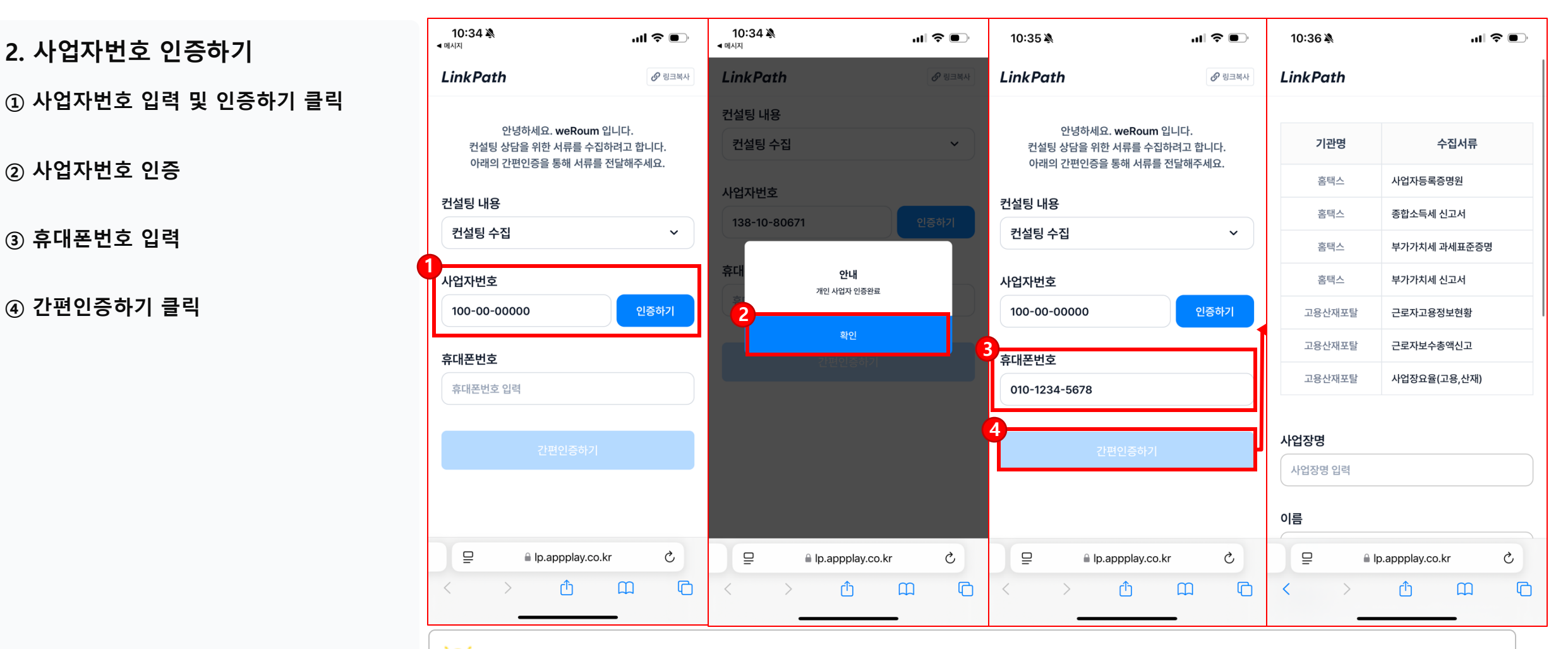

인증 정보를 입력할 때 정확한 정보를 입력해주세요.

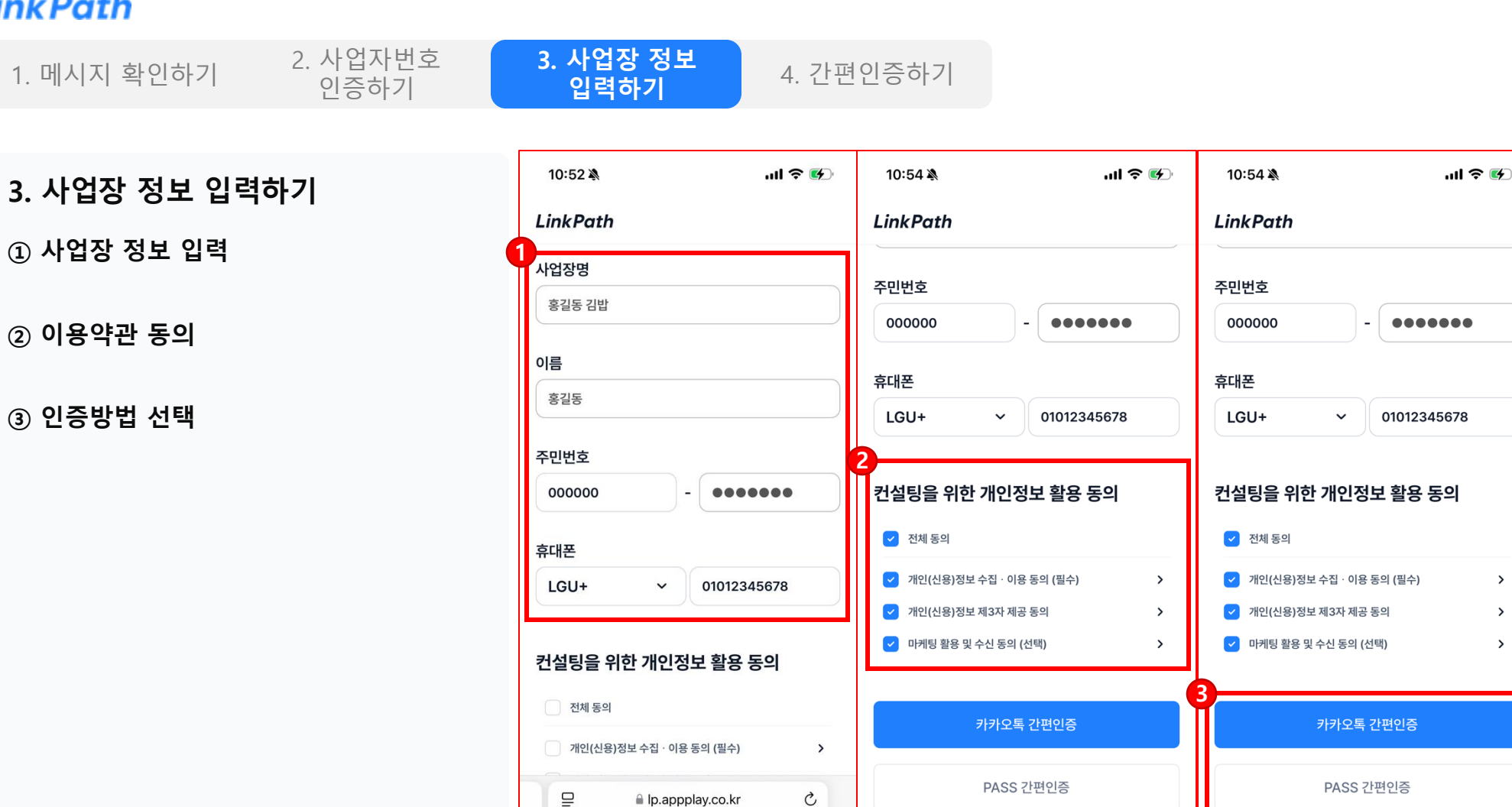

C

인증 정보를 입력할 때 정확한 정보를 입력해주세요.

🗎 lp.appplay.co.kr

ſĴ

<

5

C

C

.... 🕆 🗖

11:00

LinkPath

Home

홈택스 간편인증 (1/2)

**STEP. 01** 

TALK

STEP. 02

₽

<

🗎 lp.appplay.co.kr

간편인증 진행안내

휴대폰에서 인증요청 메세지 확인하기

**카카오지갑** 인증요청이 도착했습니다.

카카오톡에서 인증완료 확인하기

홈택스 간편인증 요청

lp.appplay.co.kr

Û

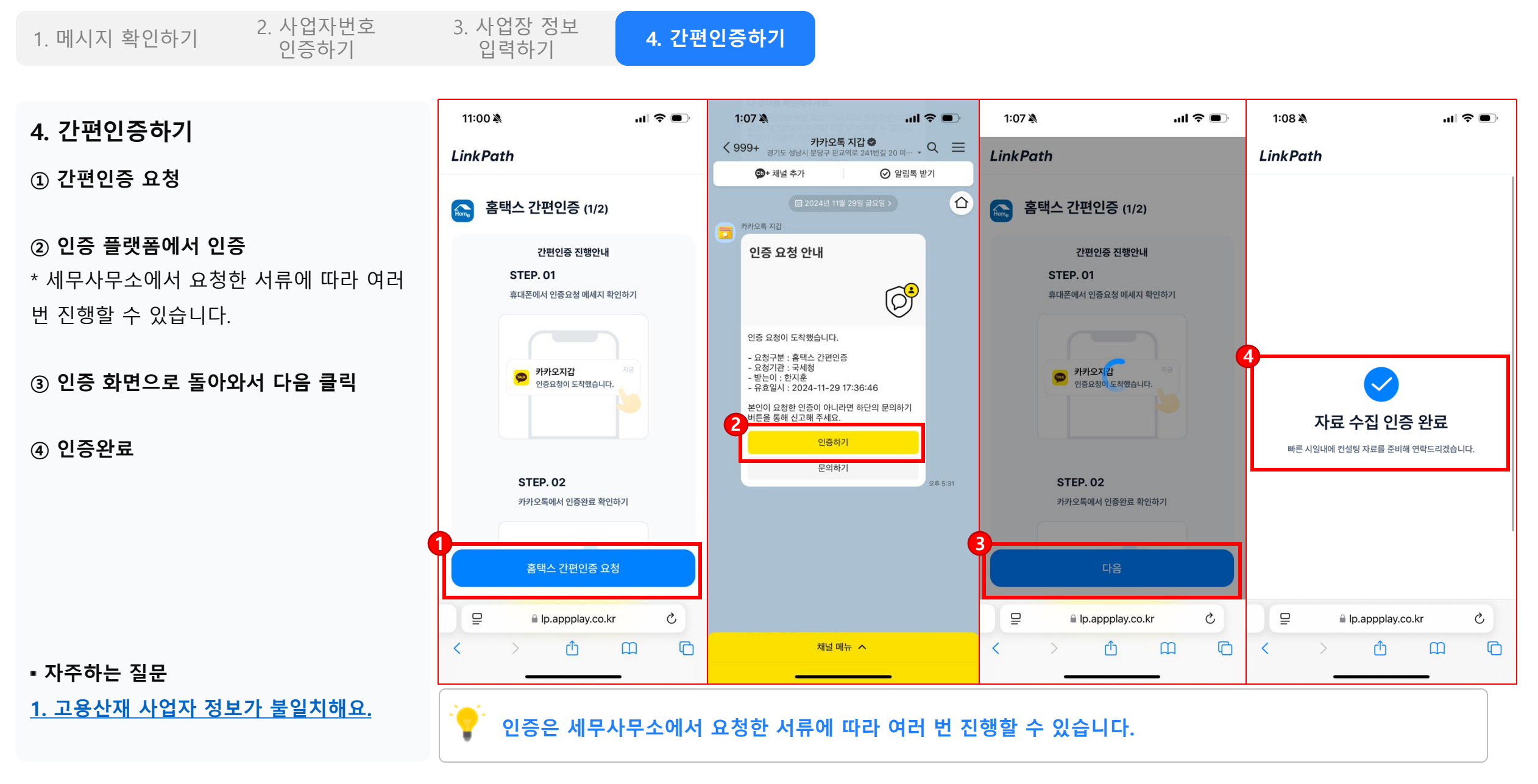

법인사업자 진행 방법

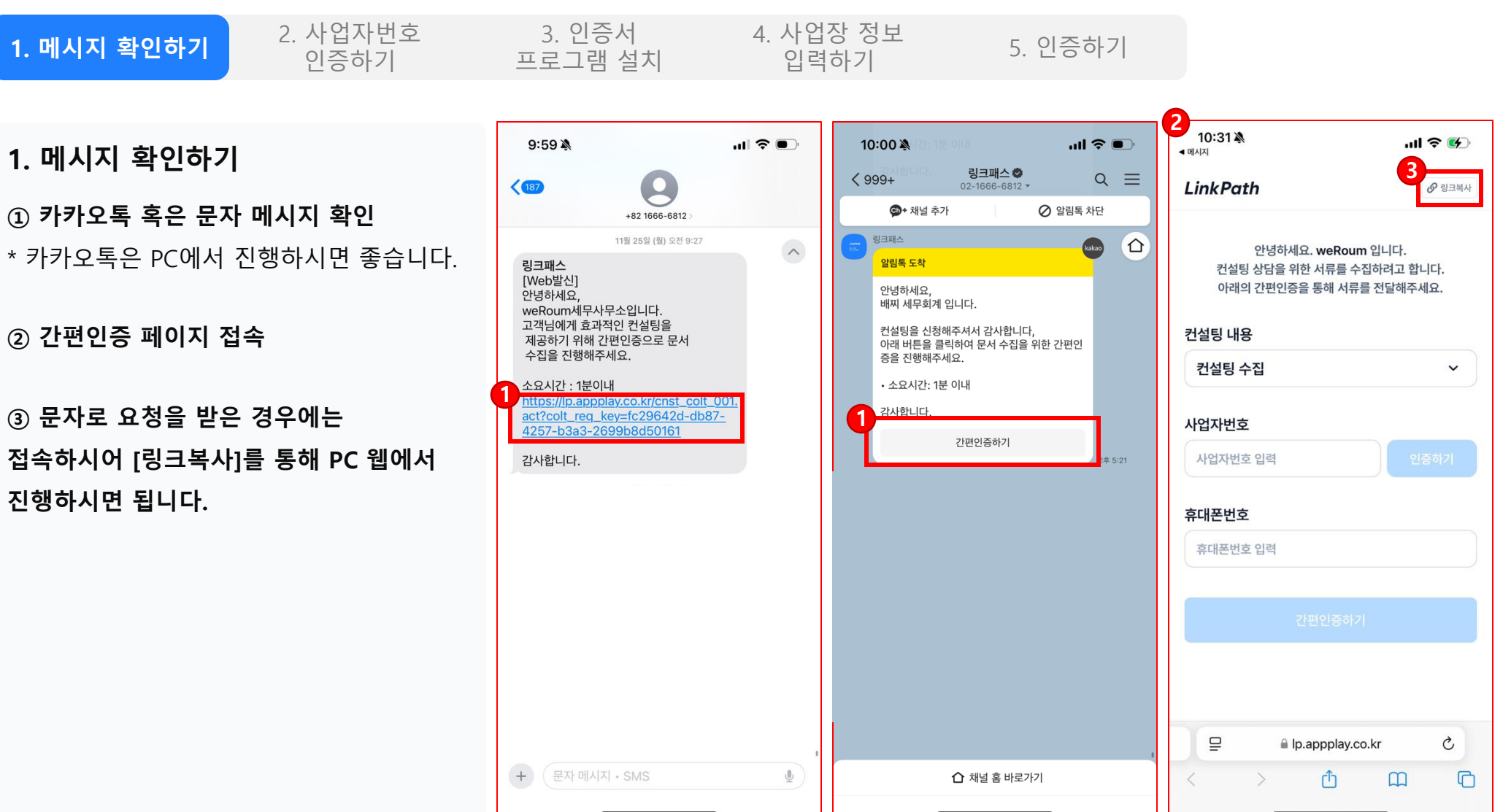

🚺 법인사업자 인증은 'PC'에서만 인증을 진행할 수 있습니다.

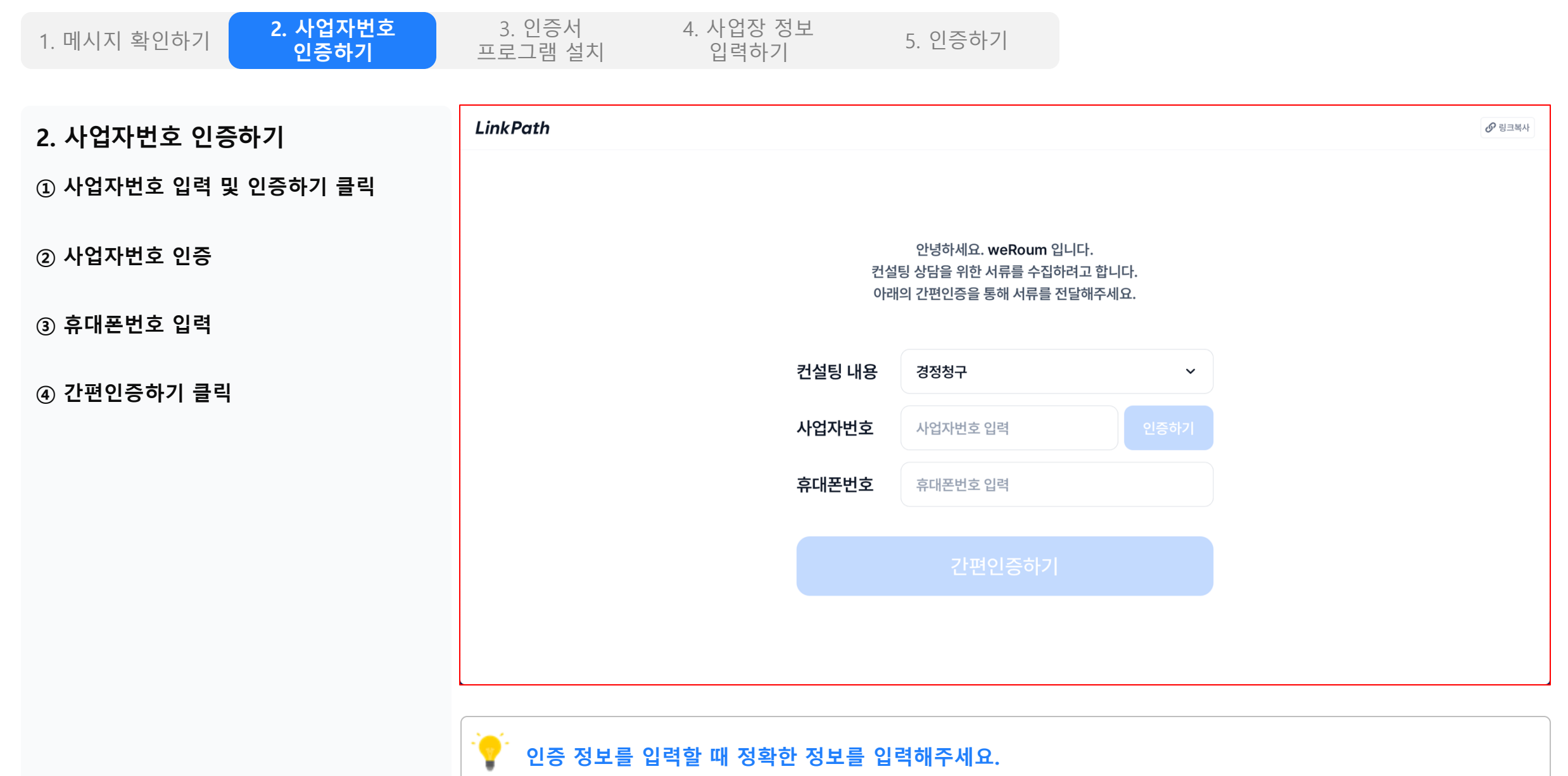

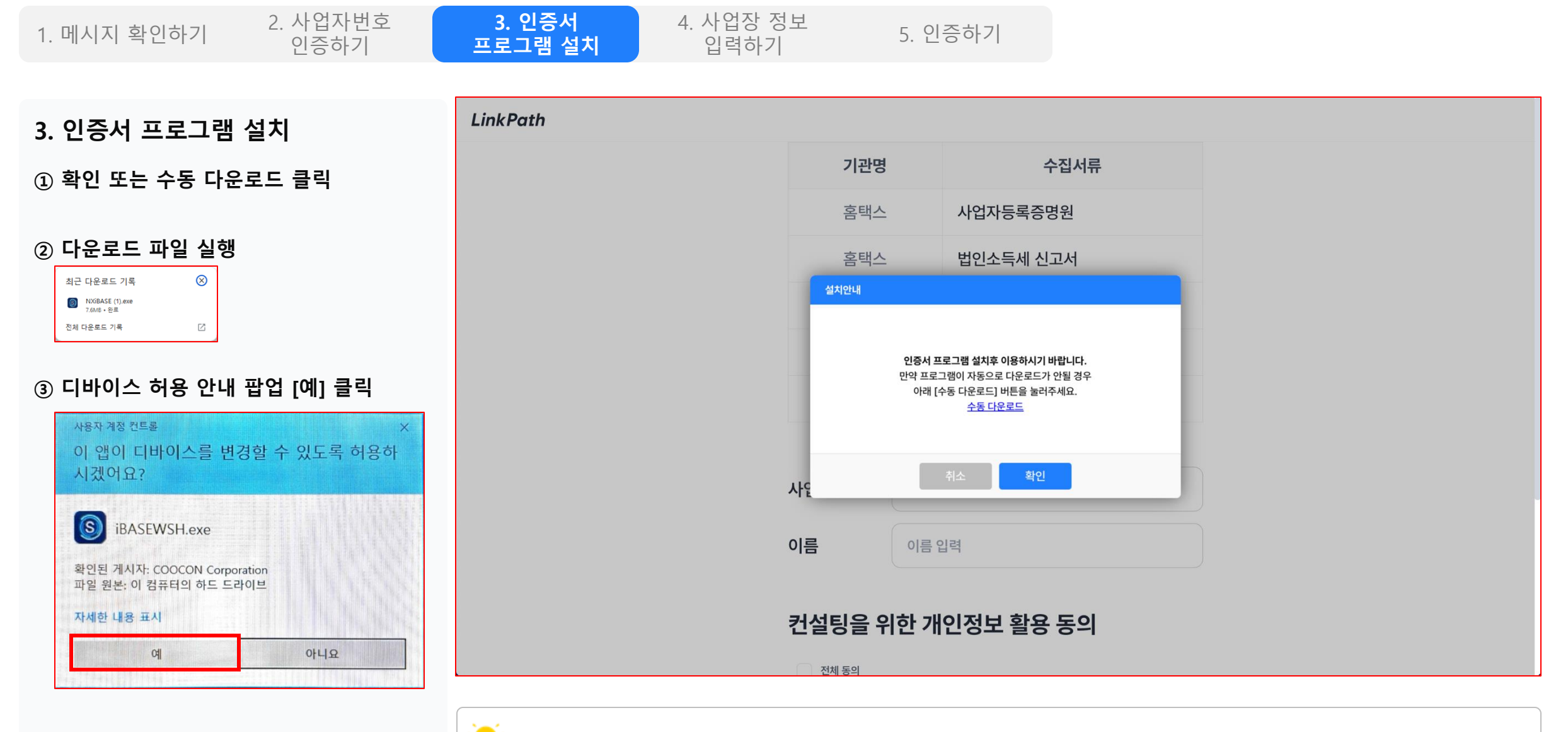

이중서 프로그램을 설치해야 진행할 수 있습니다.

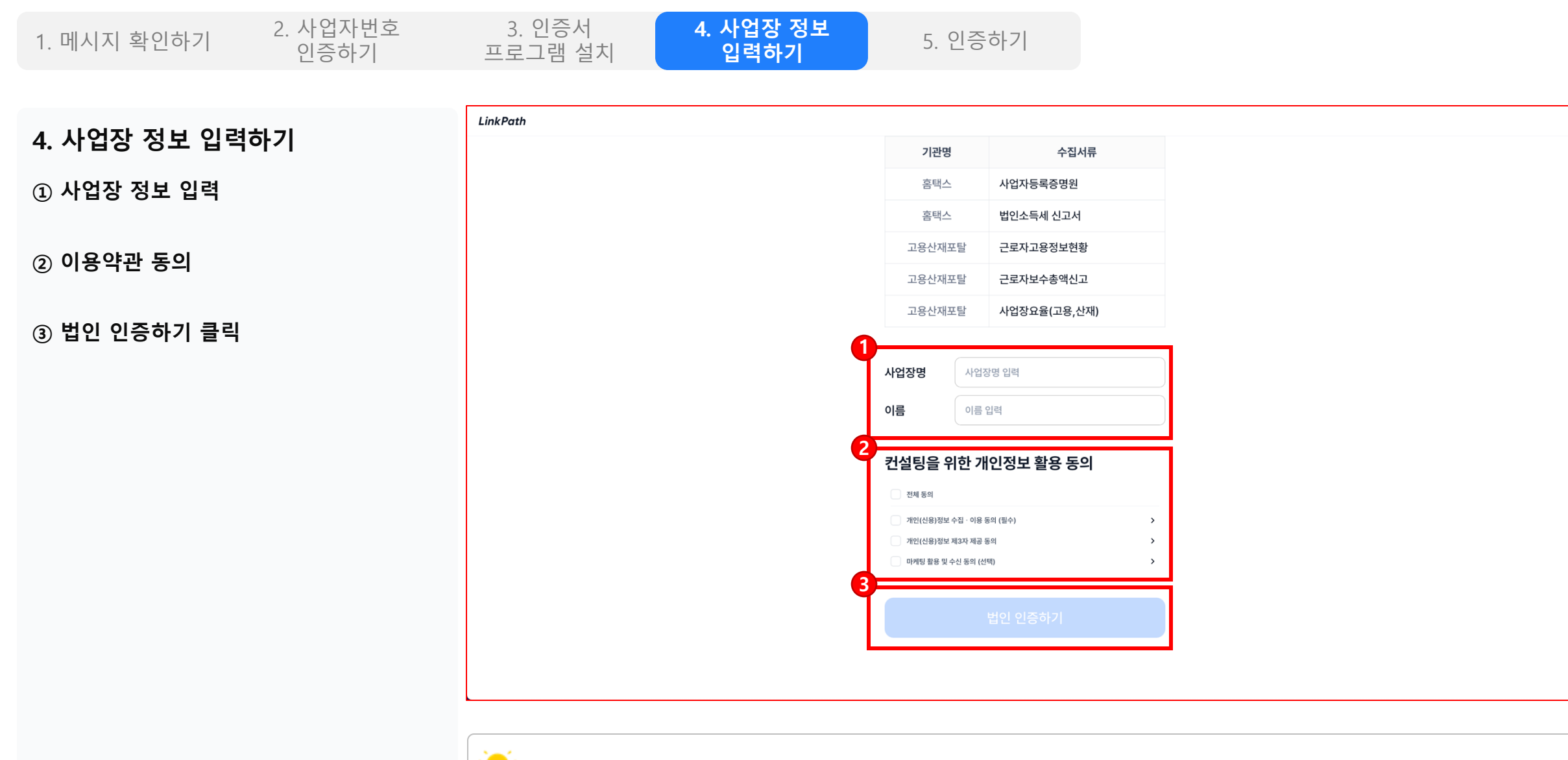

이증서 프로그램을 설치해야 진행할 수 있습니다.

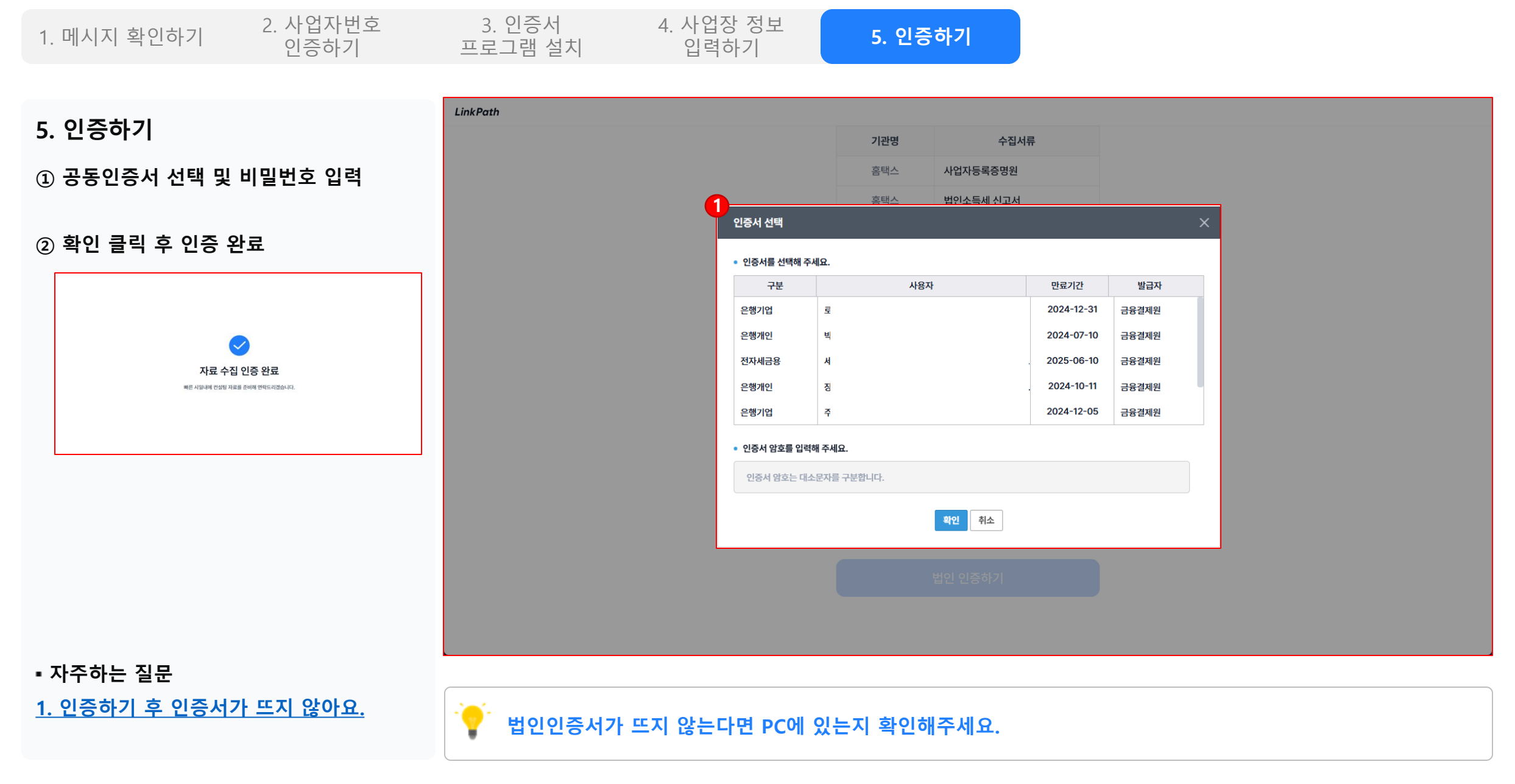

감사합니다.